# مراحل الولوج إلى الفضاء الرقمي من خلال البريد الالكتروني المؤسساتي

على الطلبة الذين لم يتمكنوا من الولوج لفضائهم الرقمي من خلال البريد الالكتروني المؤسساتي اتباع الخطوات أسفله :

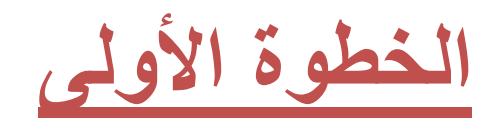

الدخول إلى الرابط المبين أسفله:

#### http://ent.uit.ac.ma/ent/

# ثم الضغط على الزر "Activer Mon Mail" كما هو مبين في الصورة :

| Environnement Numérique de Travail |                                                                               |                   |                                                                                                    |                  |                              |                   |            |  |  |
|------------------------------------|-------------------------------------------------------------------------------|-------------------|----------------------------------------------------------------------------------------------------|------------------|------------------------------|-------------------|------------|--|--|
| Accueil                            | Inscription $	imes$                                                           | Calendrier d'exam | en Résultats 🔻                                                                                                    | Editions 🔻       | Préinscription               | Autres Services 🔻 | Messagerie |  |  |
| AUTHENTIFICATION<br>ETUDIANT       |                                                                               |                   | Qu'est ce que l'ENT?                                                                                                    |                  |                              |                   |            |  |  |
| Activer mon Mail                   |                                                                               | E!<br>se          | ENT = Environnement Numérique de Travail, comme son nom l'indique, est une plateforme numérique qui vous permettra de bénéficier de services pédagogiques et administratifs à partir de n'importe quel terminal(PC, Smartphone, Tablette,) connecté à Internet. |                  |                              |                   |            |  |  |
| G Lo<br>Veuillez                   | Veuillez vous assurer de fermer<br>toutes les fenêtres après<br>consultation. |                   | Quels sont les services dont vous pouvez bénéficier?                                                                                                    |                  |                              |                   |            |  |  |
| toutes lo<br>consulta              |                                                                               |                   | adapating group                                                                                                    | parfois gression | n<br>No gentes<br>Vall Valls | -Vos données per  | rsonnelles |  |  |

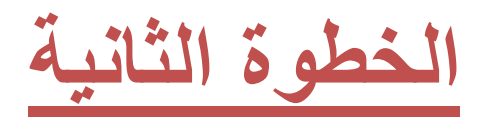

ملء الإستمارة كما توضح الصورة ، ثم الضغط على الزر

## "Récupérer mon compte"

| Accueil Inscription  Calendrie                                                              | er d'examen Résultats V Editions V Préinscription Autres Services V Messagerie                                  |  |  |  |  |  |  |
|---------------------------------------------------------------------------------------------|----------------------------------------------------------------------------------------------------|--|--|--|--|--|--|
| ETUDIANT                                                                                    | bn Tefail ( بن طغيل)                                                                                            |  |  |  |  |  |  |
| Activer mon Mail<br>G Login<br>Veuillez vous assurer de fermer<br>toutes les fenètres après | Récupérez votre compte académique                                                                               |  |  |  |  |  |  |
| consultation.                                                                               | vedinez renseigner les charties choessous pour recuperer voire compte, ou pour reinitianser voire mot de passe. |  |  |  |  |  |  |
| INDICATIONS                                                                                 | CNE / MASSAR<br>Passeport pour les étrangers                                                                    |  |  |  |  |  |  |
| Comment Réccuperer Mo                                                                       | n                                                                                                    |  |  |  |  |  |  |
| Compte Mail institutionne                                                                   | CIN                                                                                                    |  |  |  |  |  |  |
| ?                                                                                           | CIN                                                                                                    |  |  |  |  |  |  |
|                                                                                             | Date de naissance                                                                                               |  |  |  |  |  |  |
| 2                                                                                           | exemple : 07/09/1989                                                                                            |  |  |  |  |  |  |
|                                                                                             | Etablissement  Choisissez                                                                                       |  |  |  |  |  |  |
| 0:00 2:05 ◀) []                                                                             | Effacer Récupérer mon compte                                                                                    |  |  |  |  |  |  |

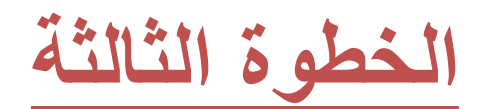

#### حفظ البريد الإلكتروني و الرقم السري

### يمكنكم تغيير رقمكم السري بالضغط على الزر

#### "Reinitialiser mon mot de passe"

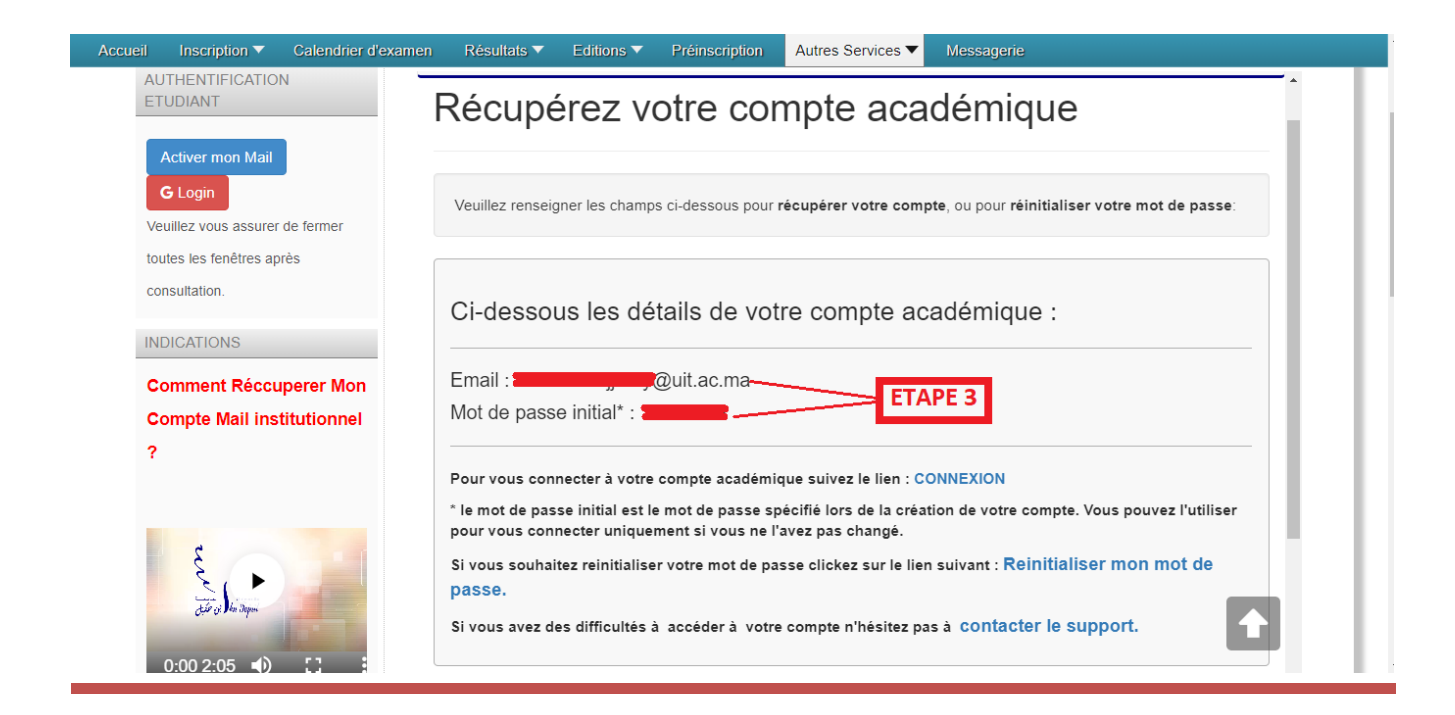

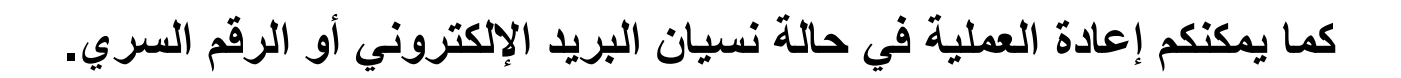

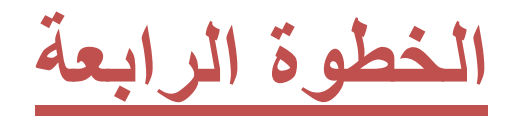

#### الضغط على الزر "Login"

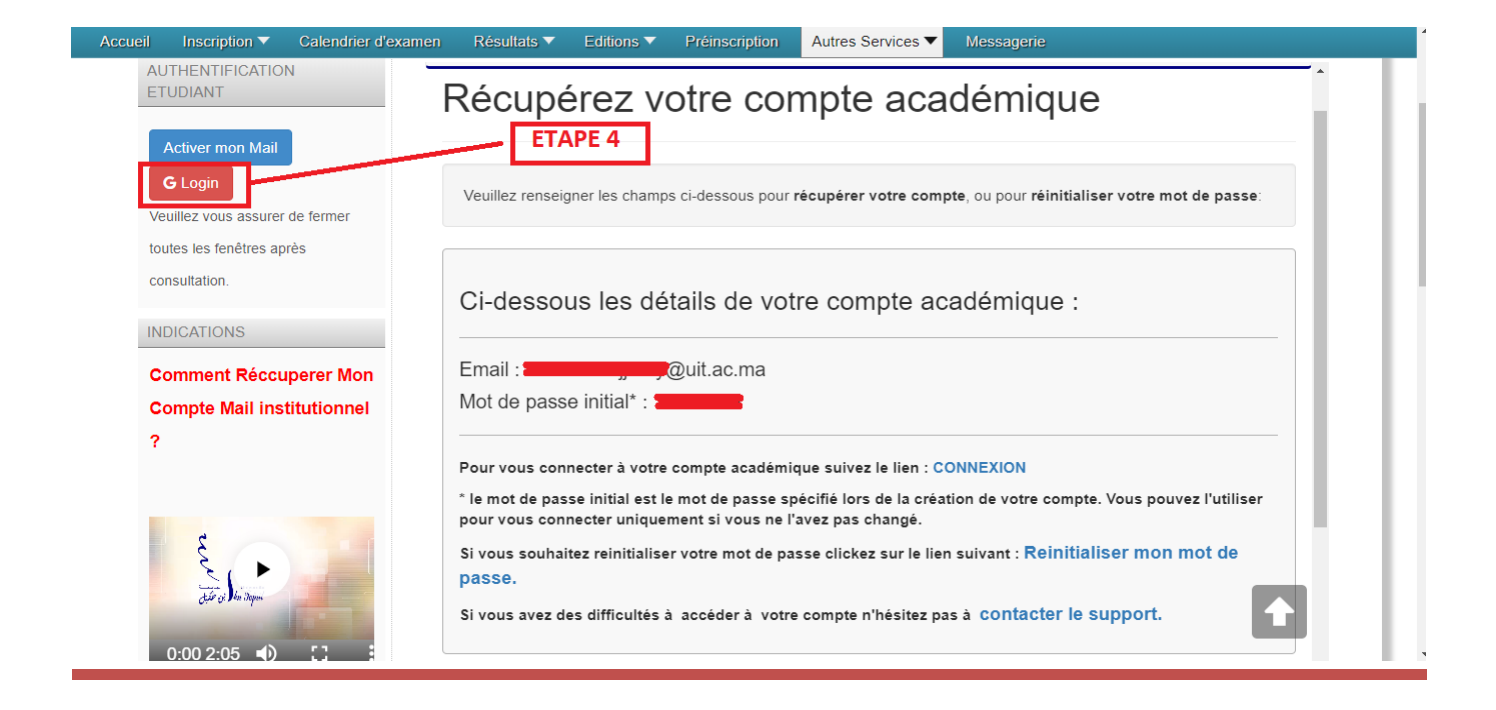

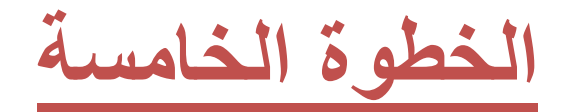

ادخال البريد الإلكتروني المؤسساتي

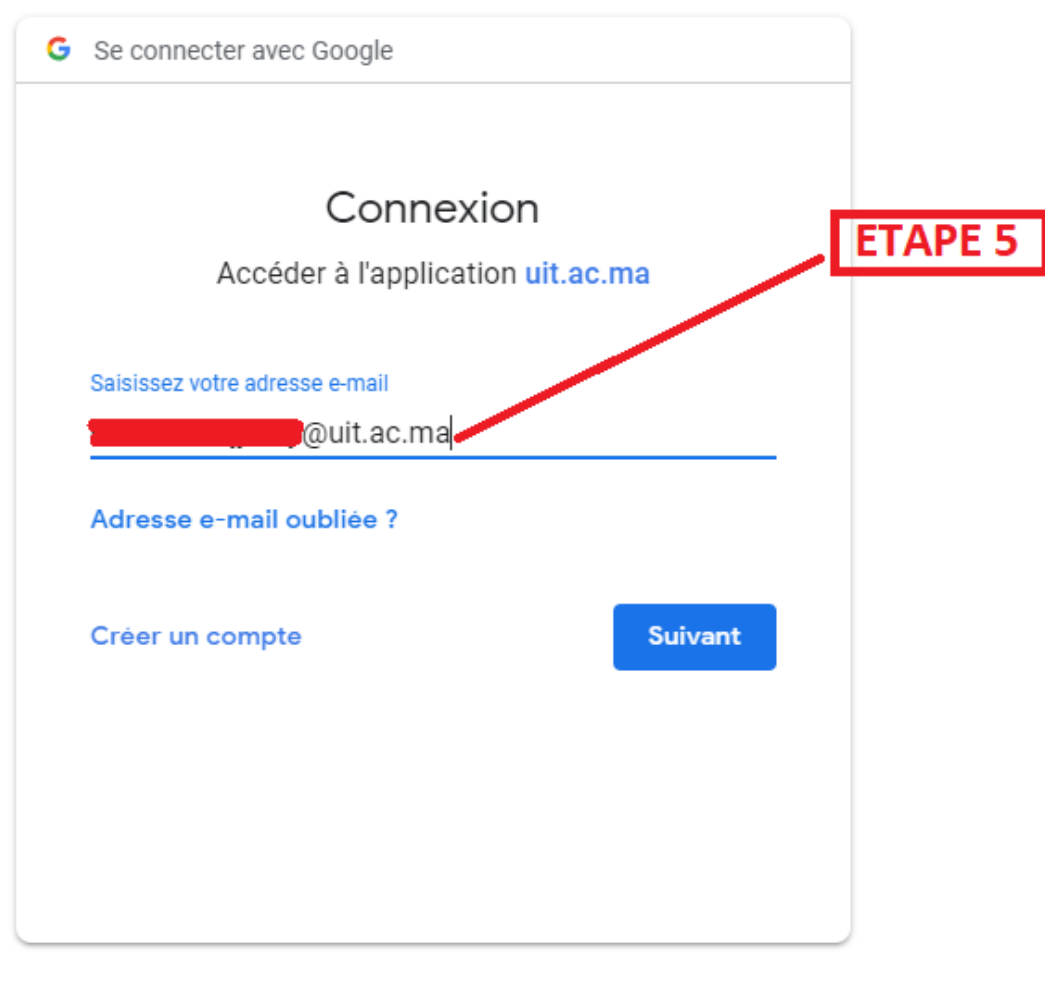

Français (France) 
Aide Confidentialité Conditions d'utilisation

الخطوة السادسة

ادخال الرقم السري

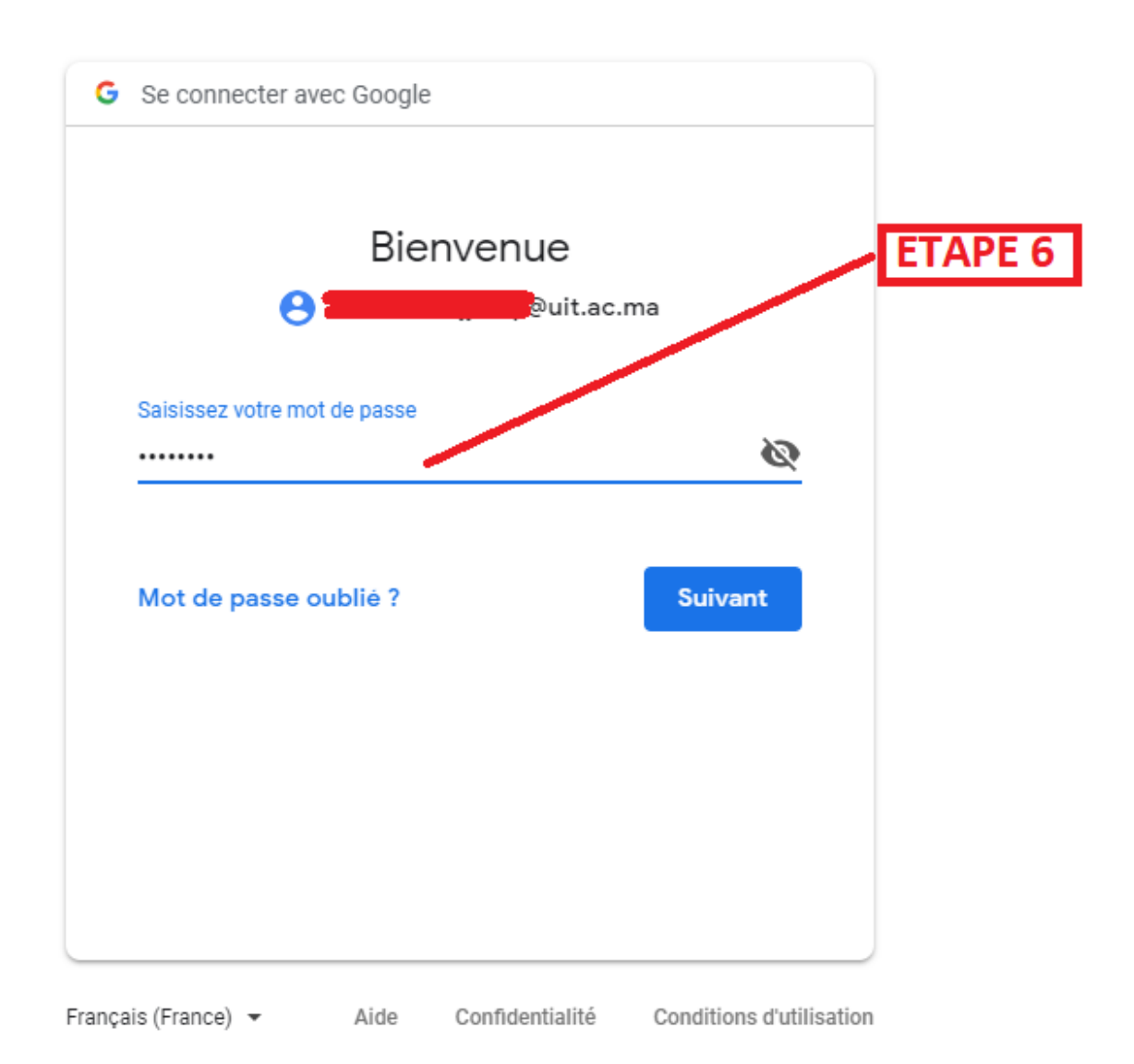

لا تنسوا الخروج من الفضاء الرقمي و البريد الإلكتروني عند الإنتهاء